### Digital embedded electronics

J.-M Friedt

FEMTO-ST/time & frequency department

jmfriedt@femto-st.fr

slides at jmfriedt.free.fr

December 15, 2024

## List of presentations:

- 7 lessons introducing baremetal programming of the STM32:
- Digital electronics basics
   L3/bachelor: analog aspects, power supply and consumption, datasheet analysis
   Overview of the various peripherals (RS232, SPI, timer, ADC)
   data format (size/encoding), masks, architecture
   Reminders on Atmega32U4 (Makefile, compilation, masks ...)
- 2. First steps with the STM32, peripheral addresses, internal architecture
- 3. gcc operation and optimizations:

 $preprocess-compiler-assembler-linker,\ C\ to\ assembly\ language\ translation,\ pointers$ 

- 4. libraries and software architecture (separating algorithm/hardware), simulators & stubs libopencm3, newlib & stubs, resources needed to execute libraries
- 5. Communication bus parallel/serial, synchronous/asynchrone
- 6. arithmetics on embedded systems

integers v.s floating point number, converting an algorithm expressed with floats to integers, timers

7. interrupts and analog data acquisition, sampling rate interrupt vectors, clock management on STM32, ADC

All supporting material (bachelor and master) on http://jmfriedt.free.fr

## Compile the compiler

(Cross)-compilation toolchain requires

- 1. the compiler (gcc)
- 2. tools for converting between the various binary formats (binutils)
- 3. libraries (newlib)

```
+ debugger (gdb) + tools for programming the microcontroller (avrdude, stm32flash, dfu-programmer ...)
```

```
configure --target=arm-none-eabi --prefix=${HOME}/sat
```

Automate this process using a script for generating a consistent set of tools  $^{1}$ .

<sup>&</sup>lt;sup>1</sup>usage explanation at http://jmfriedt.free.fr/summon\_arm.pdf

### newlib

Resources needed by a library calculating with floating point numbers:

|                                       | without stdio, with floating point division       | 12950 |
|---------------------------------------|---------------------------------------------------|-------|
| Always in thumb instruction set:      | without stdio, with floating point atan           | 17090 |
|                                       | with stdio, with floating point division          | 80397 |
|                                       | with stdio, with floating point atan              | 80397 |
| Thumb is an ARM processor instruction | subset encoded on 16-bits instead of 32-bits $^2$ |       |

Various free, opensource implementations of the C standard library:

- glibc (http://www.gnu.org/software/libc/, used with the Linux kernel) ...
- ... and eglibc (embedded glibc, http://www.eglibc.org/home) now merged with glibc,
- uClibc (http://www.uclibc.org/, used by uClinux) for MMU-less systems, forked to uClibc-ng.

<sup>&</sup>lt;sup>2</sup>J.-M Friedt, É. Carry, *Développement sur processeur à base de cœur ARM7 sous GNU/Linux*, GNU/Linux Magazine France **117** (Juin 2009), pp.40-59

### Problem statement

In a C program, calling malloc() leads to an error during linking

```
ne-eabi/lib/thumb/cortex-m3/libc.a(lib_a-sbrkr.o): In function '_sbrk_r':
/libc/reent/sbrkr.c:58: undefined reference to '_sbrk'
```

Same for printf()

```
ue-eabi/lib/thumb/cortex-m3/libc.a(lib_a-sbrkr.o): In function '_sbrk_r':
'libc/reent/sbrkr.c:58: undefined reference to '_sbrk'
ue-eabi/lib/thumb/cortex-m3/libc.a(lib_a-writer.o): In function '_write_r':
'libc/reent/writer.c:58: undefined reference to '_write'
e-eabi/lib/thumb/cortex-m3/libc.a(lib a-closer.o): In function ' close r':
'libc/reent/closer.c:53: undefined reference to '_close'
ne-eabi/lib/thumb/cortex-m3/libc.a(lib_a-fstatr.o): In function '_fstat_r':
'libc/reent/fstatr.c:62: undefined reference to ' fstat'
we-eabi/lib/thumb/cortex-m3/libc.a(lib_a-isattyr.o): In function '_isatty_r':
'libc/reent/isattyr.c:58: undefined reference to '_isatty'
ne-eabi/lib/thumb/cortex-m3/libc.a(lib_a-lseekr.o): In function '_lseek_r':
'libc/reent/lseekr.c:58: undefined reference to '_lseek'
e-eabi/lib/thumb/cortex-m3/libc.a(lib a-readr.o): In function ' read r':
'libc/reent/readr.c:58: undefined reference to ' read'
```

# Using a library - newlib

https://sourceware.org/newlib/libc.html#Stubs: 17 stubs, "glue" between newlib and custom programs<sup>3</sup>.

- \_exit: exit a program execution without closing opened files
- environ:
- execve:
- fork:
- fstat:
- getpid:
- isatty:
- kill:
- link:

- Iseek:
- open:
- **read**: read from a file
- sbrk: used by malloc for allocating memory
- stat:
- times:
- unlink:
- wait:
- write: write to a file descriptor, including stdout

<sup>&</sup>lt;sup>3</sup>http://wiki.osdev.org/Porting\_Newlib

### Using a library - newlib

```
Usage example (sending stdio to a serial port)
ssize t read r(struct reent *r, int file, void *ptr, size t len)
{char c; int i; unsigned char *p;
p = (unsigned char*)ptr;
for (i = 0: i < len: i++)</pre>
 {while ( global_index == 0) {} // !uartO_kbhit() );
   c = global tab[0]:global index=0: // (char) uart() getc();
  if (c == 0x0D) {*p='0'; break;}
   *p++ = c; imf putchar(c.NULL.0.0);
return len - i;
ssize t write r ( struct reent *r. int file. const void *ptr. size t len)
{int i; const unsigned char *p;
p = (const unsigned char*) ptr:
for (i = 0; i < len; i++)</pre>
   {if (*p == '\n') imf putchar('\r', NULL, 0, 0);
    imf putchar(*p++.NULL.0.0);
   3
return len;
void imf_putchar (int a, char * chaine, int* chaine_index, int USARTx)
{ if (chaine != NULL) {chaine[*chaine_index]=a;*chaine_index=*chaine_index+1;}
 else {if (usart_port==1)
        {USART_SendData (USART1, a);
         while(USART_GetFlagStatus(USART1, USART_FLAG_TC) == RESET) { ; }
        3
       else
        {USART_SendData (USART2, a);
         while(USART_GetFlagStatus(USART2, USART_FLAG_TC) == RESET) { ; }
        Ъ
   }
```

### Demonstration

```
#ifdef use stdio
 for (tempe=1;tempe<10;tempe++) {mf=mf*lf;}</pre>
 printf("\n+mf=%d\n",(int)mf);
 t=(char*)malloc(200); // malloc requires _sbrk
 printf("^%x\n^%x\n",(int)t[0],t[199]);
 memset(t,0x55,200);
  printf("^%x\n^%x\n",(int)t[0],t[199]);
#endif
 while (1)
#ifndef use_stdio
   put_chars(welcome);
#else
   printf("%s",welcome);
#endif
   if (i<10) put_char(USART1.i+'0'):</pre>
        else put_char(USART1,i+'A'-10);
  i++; if (i==16) i=0;
. . .
```

### Demonstration

Tradeoff between development time, functionalities and resource usage

3240 main.bin 31824 main\_stdio.bin

Here, displaying a message with printf() implies dynamic memory allocation using malloc(), floating point calculation

An emulator for testing software when hardware is not available: https://github.com/beckus/qemu\_stm32 qemu-system-arm -M stm32-p103 -serial stdio -serial stdio -kernel main.bin assumes however that peripherals have been "correctly" (accurately) emulated.

simavr for the Atmega32U2

### Stubs

- A main program includes all the "intelligence" of the software: algorithm
- This program exclusively calls hardware independent generic functions: stubs
- These functions accessing hardware are implemented in separate files
- Algorithm is linked to hardware calls during compilation (separate compilation)
- Ability to pass arguments to Makefile: variables and conditional tests
- Linking to generate an executable

| <pre>algorithmique<br/>led_on()<br/>led_off()<br/>communique()</pre> | matériell           GP3DAT         = 0x00070000;           GP3DAT         &= (~0x00070000);           COMTX         = a; | <pre>matériel2, bibliothèque1 GPIO_SetBits (GPIOC, GPIO_Pin_2); GPIO_ResetBits (GPIOC, GPIO_Pin_1); USART_SendData (USART1, a);</pre> | <pre>matériel2, bibliothèque2 gpio_set (GPIOA, GPIO4); gpio_clear(GPIOA, GPIO4); usart_send_blocking (USART1,a)</pre> |  |  |  |
|----------------------------------------------------------------------|----------------------------------------------------------------------------------------------------|----------------------------------------------------------------------------------------------------|----------------------------------------------------------------------------------------------------|--|--|--|
| Makefile                                                             | <pre>= 0 de makefile.cortex_AD9958 de makefile.cortex_XE1203 e makefile.aduc \$(MODBUS),1)</pre>                         |                                                                                                    |                                                                                                    |  |  |  |

Edition de liens -> exécutable

- ightarrow "easy" replacement of the hardware platform without modifying the proven algorithm (HAL)
- $\rightarrow$  "dummy functions" on PC to emulate hardware access: unit tests

#### HAL: Hardware Abstraction Laver Android

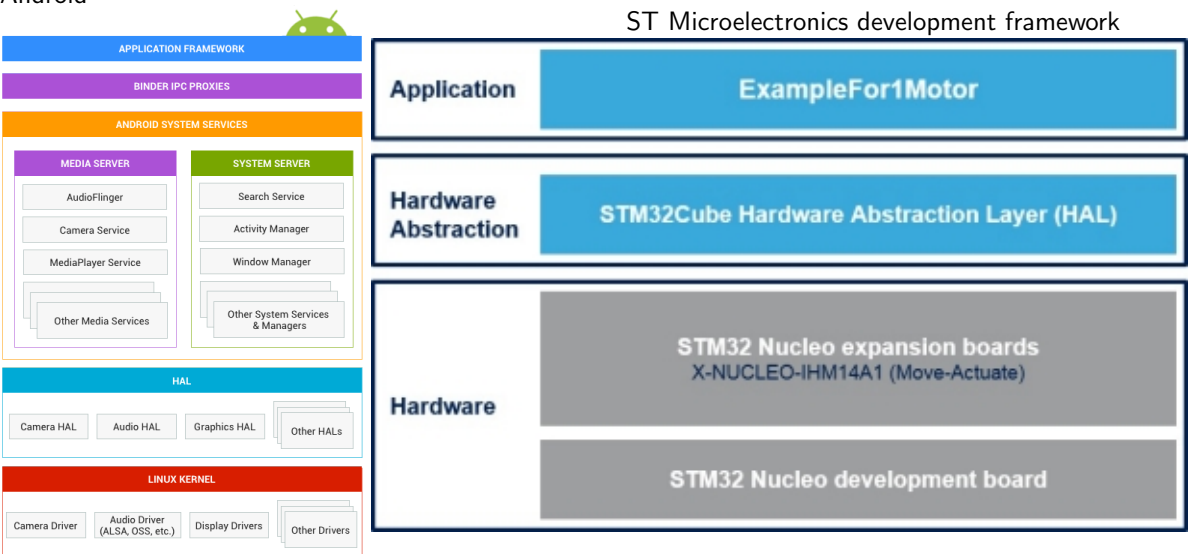

https://source.android.com/devices/architecture

https://www.st.com/en/embedded-software/x-cube-spn14.html

## Software design

- 1. Separate software accessing hardware (peripheral initialization or hardware resource access) from algorithm
- 2. Separate compilation: select one of many hardware implementations or software emulation (gcc supports a wide range of platforms and processors)
- Allows for testing/debugging software on PC before porting to the embedded microcontroller (reproducible simulation of various hardware environments), automated testing, especially pathological cases
- 4. Using a simulator to probe the internal state of the state machine executing the code
- 5. qemu for many platforms, now Renode, simavr for Atmega32U2

```
unsigned short interroge (unsigned short puissance, unsigned int freq,unsigned int offset,unsigned char cha { unsigned int v12;
```

## Software design

- 1. Separate software accessing hardware (peripheral initialization or hardware resource access) from algorithm
- 2. Separate compilation: select one of many hardware implementations or software emulation (gcc supports a wide range of platforms and processors)
- Allows for testing/debugging software on PC before porting to the embedded microcontroller (reproducible simulation of various hardware environments), automated testing, especially pathological cases
- 4. Using a simulator to probe the internal state of the state machine executing the code
- 5. qemu for many platforms, now Renode, simavr for Atmega32U**2** unsigned short interroge(unsigned short puissance, unsigned int freq, \

\_\_attribute\_\_((unused))unsigned int offset,\_\_attribute\_\_((unused))unsigned char chan)
{float reponse;

```
reponse =exp(-(((float)freq-f01)/df)*(((float)freq-f01)/df))*3100.;
reponse+=exp(-(((float)freq-f02)/df)*(((float)freq-f02)/df))*3100.;
reponse+=(float)((rand()-RAND_MAX/2)/bruit); // ajout du bruit;
if (reponse<0.) reponse=0.;
if (reponse>4095.) reponse=4095.;
usleep(60);
return((unsigned short)reponse);
```

### Interrupt emulation

#### PC version

```
void handle_alarm(int xxx)
{ // printf("RTC : %d %d %d\n",seconde,minute.heure);
 tim0+=10:
 seconde +=10:
 if (seconde>600) {minute++; seconde=0; }
 if (minute >60) {heure++:minute=0;}
 alarm(1):
void handle io(int xxx)
{ // io_happened=1;
 global_tab[global_index] = getchar ();
 if (global_index < (NB_CHARS - 1))
    global_index++;
int main() {
 signal(SIGALRM, handle_alarm);
 io_happened=0;
 struct termios buf:
 tcgetattr(0, &buf);
 buf.c_lflag &= ~(ECHO | ICANON);
 buf.c_cc[VMIN]=1;
 buf.c_cc[VTIME]=0;
 tcsetattr(0, TCSAFLUSH, &buf);
 signal(SIGIO, handle_io);
  int savedflags=fcntl(0, F_GETFL, 0);
 fcntl(0, F_SETFL, savedflags | 0_ASYNC | 0_NONBLOCK );
 fcntl(0, F_SETOWN, getpid());
 alarm(1): // si on veut simuler le timeout
```

#### Microcontroller version

```
void tim3 isr(void) // VERSION LIBOPENCM3
if (TIM GetITStatus(TIM3.TIM IT Update)!=RESET)
 {TIM ClearITPendingBit(TIM3.TIM IT Update);
  tim0++:
   seconde++.
                       // seconde en 1/10 seconde
  if (seconde > 600)
     {seconde = 0:minute++:}
 if (minute > 60)
     \{minute = 0: heure++:\}
  if (heure > 24)
     \{heure = 0:\}
 3
3
void usart1 isr(void)
 if ( USART_GetITStatus(USART1, USART_IT_RXNE))
    {USART_ClearITPendingBit(USART1,USART_IT_RXNE);
     USART_ClearFlag(USART1,USART_IT_RXNE);
      global_tab[global_index]=USART_ReceiveData(USART1);
      if (global_index <(NB_CHARS -1)) global_index++;</pre>
   3
```

```
valgrind to investigate memory leaks
int main()
{char *c:
c=(char*)malloc(100);
}
is analyzed with
valgrind --leak-check=full ./programme
to indicate that
==20235== HEAP SUMMARY:
==20235==
             in use at exit: 100 bytes in 1 blocks
==20235==
           total heap usage: 1 allocs, 0 frees, 100 bytes allocated
==20235==
==20235== 100 bytes in 1 blocks are definitely lost in loss record 1 of 1
==20235==
            at 0x483577F: malloc (vg_replace_malloc.c:309)
==20235==
            by 0x109146: main (in ...)
==20235==
==20235== LEAK SUMMARY:
==20235==
            definitely lost: 100 bytes in 1 blocks
```

valgrind has detected that the heap was not empty upon execution completion

```
valgrind to investigate illegal memory access
int main()
{char *c;
c=(char*)malloc(100);
c[100]=10;
free(c);
}
is analyzed with
valgrind -q ./programme
to indicate that
==21801== Invalid write of size 1
==21801== at 0x109163: main (in ...)
==21801== Address 0x4a490a4 is 0 bytes after a block of size 100 alloc'd
==21801==
          at 0x483577F: malloc (vg_replace_malloc.c:309)
          by 0x109156: main (in ...)
==21801==
Strangelv, while
char *c: c=(char*)malloc(100): c[100]=10: free(c):
and
static char c[100]; c[100]=10;
```

both store c on the heap, only the former allocation error is detected by valgrind.

valgrind to investigate access to non-allocated memory areas

(less obvious to analyze on the stack: program counter corruption when attempting to return from the printf() function)

```
int main()
{int i[3],k;
for (k=0;k<10;k++) {i[k]=k;printf("%d ",i[k]);}</pre>
}
is executed to yield a Segmentation fault ...
... analyzed by valgrind -q ./my_program et tells us
==22408== Jump to the invalid address stated on the next line
==22408==
            at 0x70000006: ???
==22408==
          by 0x90000007: ???
==22408==
           by 0x48ACBBA: (below main) (libc-start.c:308)
==22408== Address 0x700000006 is not stack'd, malloc'd or (recently) free'd
==22408==
==22408==
==22408== Process terminating with default action of signal 11 (SIGSEGV)
==22408==
          Access not within mapped region at address 0x700000006
==22408==
            at 0x70000006: ???
==22408==
           by 0x90000007: ???
==22408==
            by 0x48ACBBA: (below main) (libc-start.c:308)
```

```
gprof to analyze execution time of each function
void function1s()
{volatile int k; for (k=0; k<0x1000000; k++) {};}</pre>
void function2s()
{volatile int k; for (k=0; k<0x2000000: k++) {};}</pre>
void function3s()
{volatile int k; for (k=0; k<0x3000000; k++) {};}</pre>
int main()
{function1s():
function2s():
function3s():
3
is compiled with the -pg option to generate upon execution a gmon.out log file ...
... analyzed with gprof -bp ./my_program and providing
 %
    cumulative
              self
                                self
                                        total
               seconds calls ms/call ms/call name
time
      seconds
55.56
                             1 100.00 100.00 function3s
          0.10
               0.10
33.33 0.16 0.06
                             1 60.00 60.00 function2s
11.11 0.18
              0.02
                             1
                                 20.00
                                        20.00 function1s
```

- 1. Use a simulator to probe the internal state of the machine executing the code sequence
- 2. qemu for many platforms, now Renode, simavr for Atmega32U2

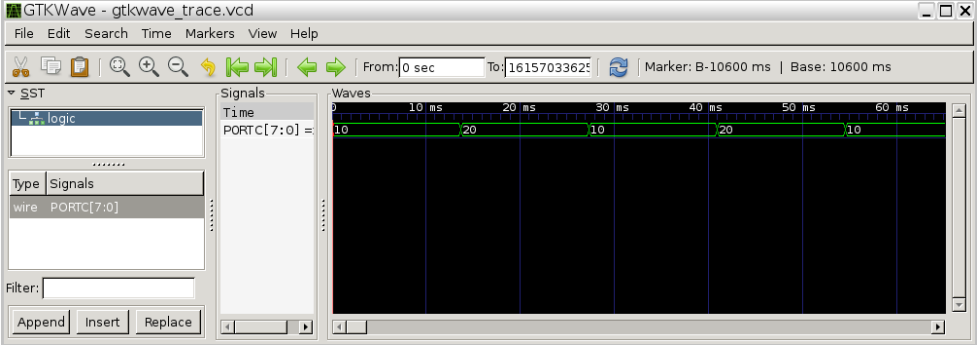

Screenshot of gtkwave used to display the evolution of port C.

Prefix program with simulation instructions:

- 1. Use a simulator to probe the internal state of the machine executing the code sequence
- 2. qemu for many platforms, now Renode, simavr for Atmega32U2

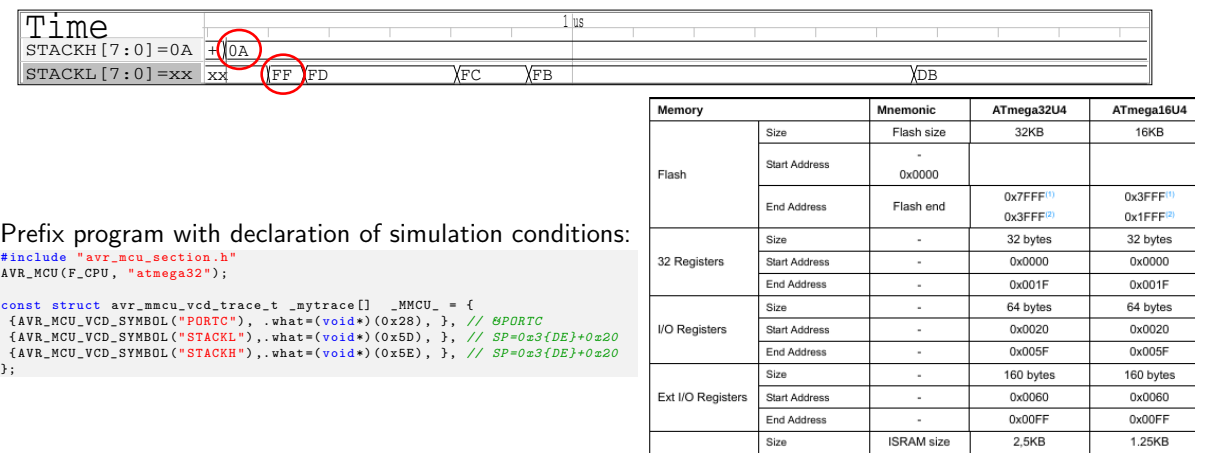

Internal SRAM

Start Address

End Address

ISRAM start

ISRAM end

0x100

0x0AEE

0x100

1. Use a simulator to probe the internal state of the machine executing the code sequence

2. qemu for many platforms, now Renode, simavr for Atmega32U2

| × 凸                                                                    | Renode                                                                                                    | ×₽                                                                                                    | machine-0:sysbus.uart1 |
|------------------------------------------------------------------------|----------------------------------------------------------------------------------------------------|----------------------------------------------------------------------------------------------------|------------------------|
| RENOC<br>Renode, version 1.12.<br>(monitor) s @stm32f10<br>(machine-0) | DE™<br>0.37823 (44d6786a-202104022100)<br>3.resc                                                                                                    | Hello World<br>Hello World<br>Hello World<br>Hello World<br>Hello World<br>Hello World<br>Hello World<br>Hello World |                        |
| stm32f103.resc:                                                        | using sysbus<br>mach create<br>machine LoadPlatformDescription @platforms<br>showAnalyzer uart2<br>showAnalyzer uart1<br>peripherals<br>logLevel -1 sysbus.gpioPortC.Led2<br>logLevel -1 sysbus.gpioPortC<br>logLevel -1 sysbus.gpioPortC<br>logLevel 3<br>sysbus LogPeripheralAccess sysbus.gpioPort<br>macro reset<br>"""<br>sysbus LoadELF @output/main.elf<br>""" | /cpus/stm32f103.repl                                                                                                 |                        |

- 1. Use a simulator to probe the internal state of the machine executing the code sequence
- 2. qemu for many platforms, now Renode, simavr for Atmega32U2

#### Adding custom LED support:

| ,O                            | Benode                 | N /0          | - X 67                   |                                |                       |                        | Renode |          |
|-------------------------------|------------------------|---------------|--------------------------|--------------------------------|-----------------------|------------------------|--------|----------|
| <b>U</b>                      | THETHONE               | Hallo maild   | 12:22:20.0856            | ENOISY3 gpioPortC.Led1:        | LED state             | changed to True        |        |          |
|                               |                        | Hello Bacld   | 12:22:20.6639            | <b>EINFOl apioPortC:</b> Lenu: |                       | WriteUInt32 to 0x10    |        |          |
| RENODE                        |                        | Hello Barld   | 12:22:20.6641            | [NOISY] gpioPortC.Led1:        | LEO state             | changed to False       |        |          |
| enode, version 1,12,0,37823 ( | 44d5786a+202104022100) | Hello Borld   | 12:22:21.2661            | <b>EINFOl opioPortC:</b> Loou: |                       | WriteUInt32 to 0x10    |        |          |
|                               |                        | Hello morld   | 12:22:21.2663            | [NOISY] mptoPortC.Led1:        | LED state             | changed to True        |        |          |
|                               |                        | Hello morld   | 12:22:21.5351            | EINED1 ontoPortC: Lenu:        | 0v8000060             | 1 WritellInt32 to 0x10 |        |          |
|                               |                        | Hello Morld   | 12+22+21.5353            | [NOISY] anioPortC.Led2:        | LED state             | chapsed to True        |        |          |
|                               |                        | Hello World   | 12-22-21.8847            | EINERT untoPortC: Lenu:        | 0v8000054             | 1 MettellInt32 to 0v10 |        |          |
|                               |                        | Hello World   | 19.99.91 8849            | [N0ISY] maioPortf Led1:        | LED state             | channed to False       |        |          |
|                               |                        | Hello morld   | 12-22-22 6769            | EINED1 unioRortC: Fenu:        | 0.8000060             | 1 MettallInt32 to 0v10 |        |          |
| - opu (CortexM)               |                        | Hello Morld   | 10.00.00 6771            | INOISY3 mateBartC Ladi         | LED state             | shapped to been        |        |          |
|                               |                        | Hello Morld   | 19.09.09 0109            | CINCO1 and aBoat Co. Lance     | 0.0000064             | Martial Tat 22 to 0-10 |        |          |
|                               |                        | Hello Morld   | 19.99.99.9100            | [NOTSY] mateBartC Lod2:        | 150 01000             | hanned to balan        |        |          |
|                               |                        | Hello Marild  | 10.00.00.0401            | CHOISTS gprovor centeder       | CED STOLE             | Margad to range        |        |          |
| <0x40010400, 0x400107FE>      | Hello Marild           | 12:22:20:0401 | cine of Rbrosonne: rebu: | 0x80000004.                    | I WEITGOINESS CO OXIO |                        |        |          |
| flash (Hanzadhanary)          |                        | Hello Barld   | 12122123.3464            | INUISTJ gpiePortt.Ledi:        | LEU state             | changed to False       |        |          |
| <1111111140 0101010101        |                        | Hello Barld   | TS15515910000            | riment Sbrowerre: rebu:        | 0x80000000.           | WriteOint32 to 0x10    |        |          |
|                               |                        | Hello morld   | 12:22:23.8908            | INUISTJ gpioPortL.Ledl:        | LEU state             | changed to Irue        |        |          |
| - fsm:Bark1 (HappedNemory)    |                        | Hello Morld   | 1212212413038            | TIME OI Sbiokoute: Tebu:       | 0x8000064             | WriteOint32 to 0x10    |        |          |
| <0x60000000, 0x6FFFFFFF>      |                        | Hello Morld   | 12:22:24.3644            | INUISTI gpicPortU.Led1:        | LED state             | changed to False       |        |          |
|                               |                        | Hello World   | 12:22:24.5323            | LINFOJ gpioPortC: Lcpu:        | 0x8000060             | 1 WriteUInt32 to 0x10  |        |          |
|                               |                        | Hello World   | 12:22:24.5325            | LNOISTJ gpicPortC.Led2:        | LED state             | changed to Irue        |        |          |
| +0x40010020, 0x400102F7>      |                        | Hello Morld   | 12:22:24.7478            | LINF01 gpioPortC: Lcpu:        | 0x8000C60             | 1 WriteUInt32 to 0x10  |        |          |
|                               | Hello morld            | 12:22:24.7487 | ENOISYJ gpicPortC.Led1:  | LED state                      | changed to Irue       |                        |        |          |
| gploPortB (STM32F10PI0Port    |                        | Hello Morld   | 12:22:25.1275            | CINF01 gpioPortC: Ecpu:        |                       | ] WriteUInt32 to 0x10  |        |          |
| <0x49010C00, 9x40910FFF>      |                        | Hello Morld   | 12:22:25.1281            | ENOISY3 gpicPortC.Led1:        | LED state             | changed to False       |        |          |
|                               |                        | Hello Morld   | 12:22:25.4120            | <b>EINF03</b> gpioPortC: Ecpu: | 0x8000064             | 1 WriteUInt32 to 0x10  |        | 0x40000. |
| getererte (STR32FTOFTOFSF     |                        | Hello World   | 12:22:25.4127            | ENOISY] gpicPortC.Led2:        | LED state             | changed to False       |        |          |
| vextoerroot, exceerroote      |                        | Hello Morio   | 12:22:25.4241            | <b>EINF01</b> gpioPortC: Ecpu: |                       |                        |        |          |
| - Laft (LED)                  |                        | Hello Barld   | 12:22:25.4243            | [NOISY] gpicPortC.Led1:        | LED state             | changed to Irue        |        |          |
|                               |                        | Hello Barld   | 12:22:25.7050            | <b>EINFOl gpioPortC:</b> Ecou: |                       | WriteUInt32 to 0x10    |        |          |
| - Left2 (LFD)                 |                        | Hello Barld   | 12:22:25.7051            | [NOISY] gpicPortC.Led1:        | LED state             | chapped to False       |        |          |
|                               |                        | n             | ñ                        |                                |                       |                        |        |          |

#### stm32f103.resc:

using sysbus mach create

machine LoadPlatformDescription @platforms/cpus/stm32f103.repl machine LoadPlatformDescription @stm32f1\_led.repl showAnalyzer uart2 showAnalyzer uart1

```
peripherals
logLevel -1 sysbus.gpioPortC.Led2
```

```
logLevel -1 sysbus.gpioPortC.Led1
```

```
logLevel -1 sysbus.gpioPortC
```

```
logLevel 3
```

```
sysbus LogPeripheralAccess sysbus.gpioPortC macro reset
```

```
...
```

```
sysbus LoadELF @output/main.elf
```

```
runMacro $reset
```

#### with stm32f1\_led.repl

```
Led1: Miscellaneous.LED @ gpioPortC
gpioPortC:
1 -> Led100
Led2: Miscellaneous.LED @ gpioPortC
```

```
Led2: Miscellaneous.LED @ gpioPortC
gpioPortC:
2 -> Led200
```

### Emulating peripherals

An emulator simulates the bahaviour of the processor core, but how to emulate the behaviour of peripherals <sup>4</sup>?

Example of the analog to digital converter of the STM32:

```
static void stm32 adc start conv(Stm32Adc *s)
fuint64 t curr time = gemu clock get ns(OEMU CLOCK VIRTUAL):
int channel number=stm32 ADC get channel number(s.1):
if (channel number == 16)
   \{s - > Vdda = rand() \% (1200+1) + 2400;
                                      // Vdda belongs to the interval [2400 3600] mu
    s->Vref=rand()%(s->Vdda-2400+1) + 2400: // Vref belongs to the interval [2400 Vdda] mu
    s->ADC DR= s->Vdda - s->Vref:
else if (channel number == 17) i
   fs->ADC DR= (s->Vref=rand()%(s->Vdda-2400+1) + 2400): //Vref [2400 Vdda] mu
else
   fs->ADC DR=((int)(1024.*(sin(2*M PI*gemu clock get ns(QEMU CLOCK VIRTUAL)/1e9)+1.))&0xfff):
s->ADC_SR&=~ADC_SR_EOC; // indicates ongoing conversion
s->ADC CR2&=~ADC CR2 SWSTART:
// calls conv complete when expires
timer_mod(s->conv_timer, curr_time + stm32_ADC_get_nbr_cvcle_per_sample(s,channel_number));
```

<sup>&</sup>lt;sup>4</sup>https://github.com/beckus/qemu\_stm32/blob/stm32/hw/arm/stm32\_adc.c#L700

# Tackling a new architecture: RISC V

```
#include <stdio.h>
int main()
{long x=0x12345678;
    char *c=(char*)&x;
    printf("\n%d\n",sizeof(long));
    printf("%hhx %hhx %hhx %hhx\n",c[0],c[1],c[2],c[3]);
}
```

Remember: newlib needs the stub write() to display a message on a known peripheral

```
FEMTO=[...]/riscv-probe/
riscv64-unknown-elf-gcc -march=rv32imac -mabi=ilp32 -mcmodel=medany -c h.c
riscv64-unknown-elf-gcc -march=rv32imac -mabi=ilp32 -mcmodel=medany \
 -nostartfiles -nostdlib -nostdinc -static -lgcc \
 -T $(FEMTO)/env/gemu-sifive_e/default.lds \
 $(FEMTO)/build/obj/rv32imac/env/gemu-sifive_e/crt.o \
 $(FEMTO)/build/obj/rv32imac/env/gemu-sifive_e/setup.o h.o \
 $(FEMTO)/build/lib/rv32imac/libfemto.a -o hello32
is executed in aemu with
$ [...]/riscv-gemu/riscv32-softmmu/gemu-system-riscv32 -M sifive_e \
 -nographic -kernel hello32
4
00000078 00000056 00000034 00000012
```

ightarrow long is encoded as a 4-byte (32 bit) integer on this architecture

ightarrow 0x78 appears first, the least significant bit on the lowest address location: *little endian* 

# Tackling a new architecture: RISC V

```
#include <stdio.h>
int main()
(long x=0x12345678;
    char *c=(char*)&x;
    print("\n&\\n",sizeof(long));
    printf("%hhx %hhx %hhx \n",c[0],c[1],c[2],c[3]);
}
```

**Remember:** newlib needs the *stub* write() to display a message on a known peripheral Compiling to a 64 bit architecture (options -march= and -mabi):

we obtain on the 64 bit gemu version the result

```
$ [...]/riscv-qemu/riscv64-softmmu/qemu-system-riscv64 -M sifive_e \
    -nographic -kernel hello64
8
```

```
00000078 00000056 00000034 00000012
```

```
\rightarrow long uses 8 bytes (64 bits)
```

```
ightarrow still little endian
```

### gdb basics

- Compile with symbols for debugging: gcc -g ...
- Connect to gemu with gdb <sup>5</sup>:
  - 1. gemu-system-arm -M stm32-p103 -gdb tcp::3333 -S -kernel main.bin
  - 2. gemu --help: "-s shorthand for -gdb tcp::1234"
  - 3. gdb-multiarch main.elf

```
target remote : 3333
continue
bt
   (gdb) bt
   #0 usart_wait_send_ready (usart=usart@entry=1073821696) at ../common/usart_common_f124.c:81
   #1 0x0800089a in usart_send_blocking (usart=1073821696, data=<optimized out>) at ../common/usart_common_all.c:223
   #2 0x080001ee in uart_putc ()
   #3 0x08000450 in affchar ()
   #4 0x0800047a in affshort ()
   #5 0x0800026e in main ()
list
   (gdb) list
           void usart wait send ready(uint32 t usart)
   78
   79
   80
                  /* Wait until the data has been transferred into the shift register. */
                  while ((USART SR(usart) & USART SR TXE) == 0);
   81
   82
```

On PC when an operating system is supervising execution; ulimit -c unlimited to dump core for post-mortem debugging

<sup>5</sup>On Debian/GNU Linux: gdb-multiarch package

### gdb basics

- Compile with symbols for debugging: gcc -g ...
   Connect to gemu with gdb <sup>6</sup>:
  - 1. qemu-system-arm -M stm32-p103 -gdb tcp::3333 -S -kernel main.bin
  - 2. qemu --help: "-s shorthand for -gdb tcp::1234"
  - 3. gdb-multiarch main.elf

```
target remote : 3333
continue
break myfunction
   (gdb) break usart_wait_send_ready
   Breakpoint 1 at 0x80008ae: file ../common/usart_common_f124.c. line 81.
   (gdb) continue
   Continuing.
   Breakpoint 1, usart_wait_send_ready (usart=usart@entry=1073821696) at ../common/usart_common_f124.c:81
                  while ((USART SR(usart) & USART SR TXE) == 0);
   81
  info registers
   (gdb) info registers
   r0
                 0x40011000
                                    1073811456
   r1
                 0x2
   r2
                 Ovc34ff
                                    799999
print variable
   (gdb) print c
   $1 = 6
```

 On PC when an operating system is supervising execution; ulimit -c unlimited to dump core for post-mortem debugging

<sup>6</sup>On Debian/GNU Linux: gdb-multiarch package

# More gdb commands <sup>7</sup>

- continue: continue to next breakpoint or end
- run: run to next breakpoint or to end
- step: single-step, descending into functions
- next: single-step without descending into functions
- finish: finish current function, loop, etc..
- info b: list breakpoints
- disable 1: disable breakpoint 1
- enable 1: enable breakpoint 1
- delete 1: delete breakpoint 1

<sup>&</sup>lt;sup>7</sup>https://ccrma.stanford.edu/~jos/stkintro/Useful\_commands\_gdb.html

### Failing to get an output when executing on qemu?

Using the "official" qemu for ARM (sudo apt install qemu-system-arm) support STM32VLDiscovery:

```
1. Launch the simulation with gdb server enabled:
qemu-system-arm -M stm32vldiscovery -s -serial stdio -kernel <mark>test</mark>.bin
```

2. Connect gdb and probe the ARM core state:

```
$ gdb-multiarch test.elf
(gdb) target remote:1234
Remote debugging using :1234
0x080006fa in rcc_is_osc_ready (osc=osc@entry=RCC_HSE) at rcc.c:353
353
                        return RCC_CR & RCC_CR_HSERDY;
(gdb) bt
Remote debugging using :1234
0x080006fa in rcc_is_osc_ready (osc=osc@entrv=RCC_HSE) at rcc.c:353
353
                        return RCC_CR & RCC_CR_HSERDY;
(gdb) bt
#0 0x080006fa in rcc_is_osc_ready (osc=osc@entry=RCC_HSE) at rcc.c:353
#1 0x0800072a in rcc_wait_for_osc_ready (osc=<optimized out>) at rcc.c:366
#2 0x08000dfe in rcc_clock_setup_pll (clock=0x80014b0 <rcc_hse_configs+84>)
   at rcc.c:1220
#3 0x080001f2 in core_clock_setup ()
#4 0x080002b4 in clock_setup ()
#5 \quad 0x0800035c \text{ in main ()}
```

qemu does not emulate correctly HSE initialization and libopencm3 waits for a hardware clock initialization flag...

libopencm3 is compiled with the -ggdb3 flag: list from gdb displays C source code (previous slide)<sup>8</sup>

```
without -g flag, our program listing is displayed as assembly language
$ gdb-multiarch test.elf
(gdb) target remote localhost:1234
(gdb) continue
Continuing.
^C
Program received signal SIGINT, Interrupt.
0x08000266 in delay ()
(gdb) list .
Insufficient debug info for showing source lines at current PC (0x8000266).
```

adding -g flag includes the C listing in the ELF file

<sup>&</sup>lt;sup>8</sup>see make V=1 output

- libopencm3 is compiled with the -ggdb3 flag: list from gdb displays C source code (previous slide)<sup>9</sup>
- ▶ without –g flag, our program listing is displayed as assembly language

```
adding -g flag includes the C listing in the ELF file
  $ gdb-multiarch test.elf
  (gdb) target remote localhost:1234
  (gdb) continu
  Continuing.
  ^ C
  Program received signal SIGINT, Interrupt.
  delay (delay=65535) at uart_f1.c:46
  46
                            __asm__("nop");
  (gdb) list .
  41
  42
           void delay(unsigned int delay)
  43
           Ł
  44
                    volatile unsigned int i;
  45
                    for(i=0:i<delay:i++)</pre>
  46
                             __asm__("nop");
           3
  47
  48
  49
  50
           void init_gpio(void)
```

<sup>9</sup>see make V=1 output

# PC stubs v.s emulator

In both cases the software targeting the microcontroller is executed on the PC:

#### qemu emulator

- peripheral emulation matches embedded microcontroller register layout and timing
- opcodes are those of the targeted core and the ALU behaviour is emulated
- gdb allows accessing the microcontroller registers
- debug messages in emulator to access internal states not accessible in real hardware
- memory limitations included in emulator (stack on top of RAM...)
- instruction set limited to those of the emulated microcontroller core (no floating point, no MMU)
- $\Rightarrow$  closer to real hardware but less flexible

#### stub on $\ensuremath{\mathsf{PC}}$

- behavioural description of peripheral access
  (printf(...))
- opcodes are those of the host core and do not claim timing or behavioural accuracy on target
- analysis under operating system supervision (valgrind, gprof)
- inject synthetic signals to probe peripheral behaviour (could be done in emulator with external probes to communication interfaces – see simavr<sup>a</sup>)
- no memory limitation since program executes as a task of the operating system

<sup>&</sup>lt;sup>a</sup>J.-M. Friedt, *Émulation d'un circuit comportant un processeur Atmel avec simavr*, Hackable **34** (Jul.-Sept. 2020)

## Conclusion

Separating algorithm and hardware access allows for

- using profiling and code analysis tools (lint, valgrind ...)
- unit testing (cunit)
- adress a new processor without changing the core processing algorithm.

```
Single analog-digital converter: 1×12-bit at 2.4 MSPs
void init_adc(void)
{ppio_mode_setup (GPIOB, GPIO_MODE_ANALOG, GPIO_PUPD_NONE, GPIO0|GPIO1);
adc_power_off (ADC1);
adc_disable_scan_mode (ADC1);
// ADCCLOCK < 30 MHz, from APB2 ⇒ prescale tq APB2/DIV<30 MHz
adc_set_clk_prescale (ADC_CCR_ADCPRE_BY4);
adc_set_sample_time_on_all_channels (ADC1, ADC_SMPR_SMP_112CYC);
//si ADCCLOCK = 21 MHz, sampletime = 144 ⇒ Tconv = 7.4286us.
adc_power_on (ADC1);
}</pre>
```

```
unsigned short read.adc (unsigned char channel)
{uint8.t channel.array[0] = channel;
channel.array[0] = channel;
adc.set.regular.sequence (ADC1, 1, channel.array); // used channel
adc.start.conversion.regular (ADC1);
while (ladc.eoc (ADC1));
return(adc.read.regular(ADC1));
}
```

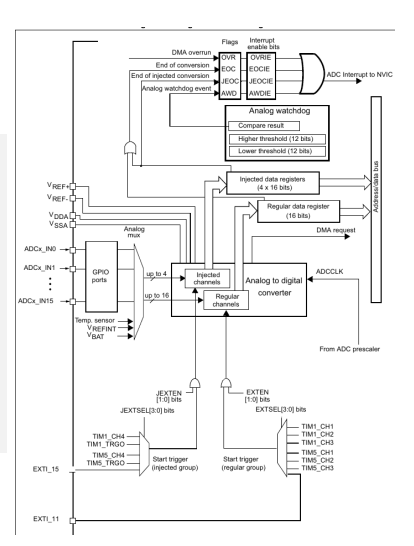

### Laboratory session

- Based on a program displaying a message using a custom function, replace your function with printf(), add the relevant stubs to link with newlib, and observe the binary size evolution. You will have to add -lc -lnosys <sup>10</sup> library linking flags to properly compile the executable binary: doing so, only int \_write(int file, char \*ptr, int len) needs to be overwritten, the other stubs being defined as empty by default.
- ▶ Observe the output when mixing printf display and custom display (mon\_putchar). Interpret.
- Use the appropriate command to get rid of the issue you just observed. As a general rule, remember this behaviour of printf() when debugging C program displaying outputs on the console.
- Evaluate the time needed to display a message, *excluding* communication time, *i.e.* only computing the string output of printf but not sending to a communication port. How does it compare with your custom implementation?
- After compiling with the debugging option -g, analyze the content of the disassembled code using arm-none-eabi-objdump -dSt and find the location of your \_write stub.
- Add some calls to libm, e.g. by computing the square root (sqrt()) or atan() of a floating point number (float variable;)

<sup>&</sup>lt;sup>10</sup>see https://github.com/eblot/newlib/blob/master/libgloss/libnosys/write.c for the empty implementation of \_write in libnosys

### Solutions

printf: 36496 byte .bin file, v.s 5080 bytes without
int \_write(int file, char \*ptr, int len)
{int ;
for (i = 0; i < len; i++) {
 if (ptr[i] == '\n') mon\_putchar('\r');
 mon\_putchar(ptr[i]);
 }
return i:</pre>

The printf() function is buffered and only displays when a given amount of data has been stored

Hello World 10 Hello World 10 Hello

- r r r r
- fflush(0); will force printf() to flush its bufferand display the content of the character array

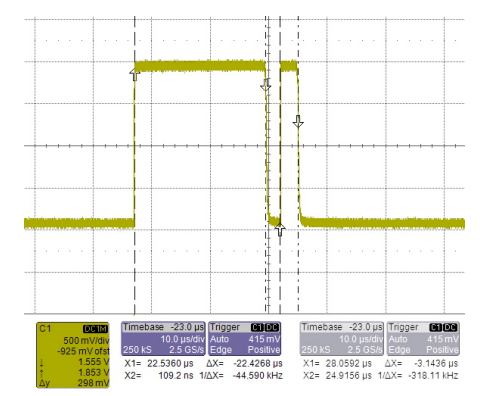

# Laboratory session (PC)

On the PC:

- 1. Write a program to compute recursively the factorial value of n defined as  $n! = n \times (n-1) \times (n-2) \dots \times 2$
- 2. Execute on the PC and check that the result of 4! = 24 and 5! = 120
- 3. If arguments passed as a command line argument, then gdb  $-{\tt args}$  ./program arg
- 4. Execute under  $gdb^{11}$  (arguments can be provided from with gdb with set args)
- 5. place a breakpoint at the fact() function with b fact and execute the program (run)
- 6. print the variable value: print n
- 7. continue execution until next breakpoint is reached: continu
- 8. step execution to next instruction: step
- 9. print the calling function history bt
- 0. print the stack pointer: p \$sp
- 1. print the memory content at this address in decimal: x/10 \$sp
- 2. print the memory content at this address in hexadecimal: x/10x \$sp
- 3. print the memory content at this address as shorts in hexadecimal: x/10hx \$sp
- 4. enable the text user interface: tui enable

Post-mortem analysis: ulimit -c unlimited to core dump and gdb exec core

<sup>&</sup>lt;sup>11</sup>On Debian: apt install gdb

# Laboratory session (ARM emulator)

ARM emulator (official qemu  $^{12}$ ):

1. compile with arm-none-eabi-gcc -mthumb -mcpu=cortex-m3 --static -L $HOME/libopencm3/lib \$ 

-L\$HOME/stm32/ -Tstm32f1.ld -nostartfiles program.c -o program -lopencm3\_stm32f1

- 2. convert to binary file with arm-none-eabi-objcopy -Obinary program program.bin
- 3. emulate with qemu-system-arm -M stm32vldiscovery -serial stdio -kernel program.bin -S -s

```
    connect to gdb server <sup>13</sup>:
gdb-multiarch program
target remote localhost:1234
```

- 5. set breakpoint to fact()
- 6. continue execution
- 7. print stack pointer print \$sp and stack content x/10 \$sp
- 8. continue again and print stack: the next value of n is displayed
- 9. print heap content x/10 0x20000000
- 0. print n fails for lack of symbols: restart with -g

See FOSDEM session on debuggers at archive.fosdem.org/2024/schedule/track/debuggers-and-analysis/

<sup>12</sup>On Debian/GNU Linux: qemu-system-arm <sup>13</sup>On Debian/GNU Linux: gdb-multarch

```
#include <stdio.h>
#include <stdio.h>
#include <stdlib.h>
int fact(int n)
{volatile int tmp=n; // on stack
if (n>2)
    return(fact(n-1)*n);
}
int main(int argc, char** argv)
{static int val=5; // on heap
if (argc>1) val=atoi(argv[1]);
printf("resultat %d\n",fact(val));
fact(val);
```

# GDB for debugging embedded hardware

- ▶ JTAG<sup>14</sup> probe, e.g. Digilent JTAG HS2 supported by OpenOCD (JTAG  $\leftrightarrow$  USB)
- JTAG bus: TDI/TDO (Test Data In/Out pins), TMS (Test Mode State pin), TCK (JTAG Return Test Clock), RESET
- many derivates for accessing microcontroller internals with fewer pins:
  - STM32 boards: STLink connector (notice that STM32 evaluation boards can be used as STLink interface to another STM32)<sup>15</sup>
  - Atmega boards: ICE (In-Circuit Emulation using debugWire) connector <sup>16</sup> on PF(4, 5, 6, 7), ICSP<sup>17</sup> on PB(1, 2, 3)
  - MSP430<sup>18</sup>
  - MIPS <sup>19</sup>
  - Stellaris SWD (Serial Wire Debug)<sup>20</sup>

All these hardware interfaces are handled by a GDB server

<sup>14</sup>Joint Test Action Group

- <sup>15</sup>https://github.com/stlink-org/stlink
- <sup>16</sup>https://avarice.sourceforge.io/
- <sup>17</sup>https://github.com/tetofonta/gdb-debug-wire-integrated-server
- <sup>18</sup>https://github.com/dlbeer/mspdebug
- <sup>19</sup>https://github.com/sergev/ejtagproxy
- <sup>20</sup>https://reversepcb.com/swd-vs-jtag/

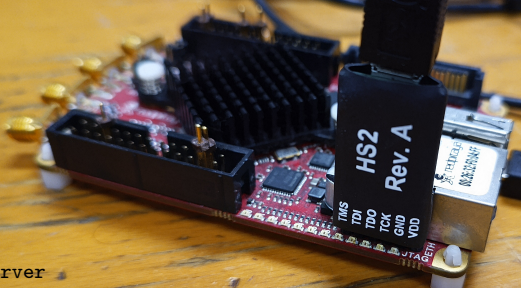

# GDB for debugging embedded hardware

- ▶ JTAG<sup>14</sup> probe, e.g. Digilent JTAG HS2 supported by OpenOCD (JTAG  $\leftrightarrow$  USB)
- JTAG bus: TDI/TDO (Test Data In/Out pins), TMS (Test Mode State pin), TCK (JTAG Return Test Clock), RESET
- many derivates for accessing microcontroller internals with fewer pins:
  - STM32 boards: STLink connector (notice that STM32 evaluation boards can be used as STLink interface to another STM32)<sup>15</sup>
  - Atmega boards: ICE (In-Circuit Emulation using *debugWire*) connector <sup>16</sup> on PF(4, 5, 6, 7), ICSP<sup>17</sup> on PB(1, 2, 3)
  - MSP430 <sup>18</sup>
  - MIPS <sup>19</sup>
  - Stellaris SWD (Serial Wire Debug)<sup>20</sup>

All these hardware interfaces are handled by a GDB server

- <sup>14</sup> Joint Test Action Group
- <sup>15</sup>https://github.com/stlink-org/stlink
- <sup>16</sup>https://avarice.sourceforge.io/
- <sup>17</sup>https://github.com/tetofonta/gdb-debug-wire-integrated-server
- <sup>18</sup>https://github.com/dlbeer/mspdebug
- <sup>19</sup>https://github.com/sergev/ejtagproxy
- <sup>20</sup>https://reversepcb.com/swd-vs-jtag/

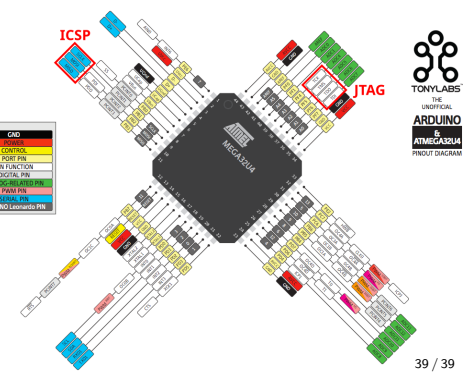

# Laboratory session (ARM hardware <sup>21</sup>)

- 1. GDB server using the STLink protocol found on ST Microelectronics evaluation boards: apt install stlink-tools or compile https://github.com/stlink-org/stlink
- 2. run st-util to connect to the board: lsusb should indicate ID 0483:3744 STMicroelectronics ST-LINK/V1 and upon connecting, st-util will answer

INFO common.c: STM32F1xx\_CL: 64 KiB SRAM, 128 KiB flash in at least 2 KiB pages. INFO gdb-server.c: Listening at \*:4242...

- 3. Compile with Makefile.stm32f100 to use the right clock settings (24 MHz). Check the linker script: the RAM size must be 8 KB.
- 4. launch gdb-multiarch test.elf to run the gdb client
- 5. target remote localhost:4242 (or target extended-remote localhost:4242 to avoid st-util from quitting every time we leave gdb) will bring the message from st-util: gdb-server.c: GDB connected.
- 6. load test.elf to load the program in the STM32F100 memory
- 7. info breakpoints to get a list of breakpoints
- 8. alternative to st-util: openOCD

Exercises:

- LD3 is PC9, LD4 is PC8: see how usart\_f1.c handles the different settings between STM32F103 or STM32F100 of the Value Line evaluation board.
- Virite a program for computing the square root of an integer following Newton's method  $x_{n+1} = \frac{1}{2} \left( x_n + \frac{y}{x_n} \right) \rightarrow \sqrt{y}$ and read the result from gdb. Compare with the execution time and binary size of libm's sqrt

<sup>&</sup>lt;sup>21</sup>www.st.com/resource/en/user\_manual/um0919-stm32vldiscovery-stm32-value-line-discovery-stmicroelectronic

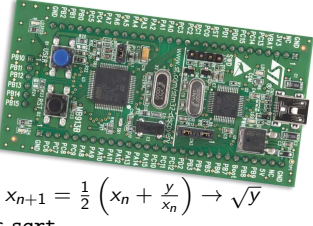